# WebSWMSYS による大会申込方法

#### 注意事項

 1 大会名が正しいか確認してください。
 2 大会要項に記載された日・時刻までに、入力・印刷をしてください。(締切日・時刻を過ぎた場合、エントリーはできません。)
 3 印刷した提出書類の「代表者」欄に職印を、「担当者」欄に顧問の先生の印鑑を 押してください。(県大会の場合は職印、顧問印は不要です)

手順1 個人エントリーをおこなう

 インターネットで <u>https://www.japan-swimming.jp/</u> を入力し、WebSWMSYS ログイン ページへ進む。または、日本水泳連盟ホームページの『競技者登録・エントリーWEB -SWMSYS』をクリック

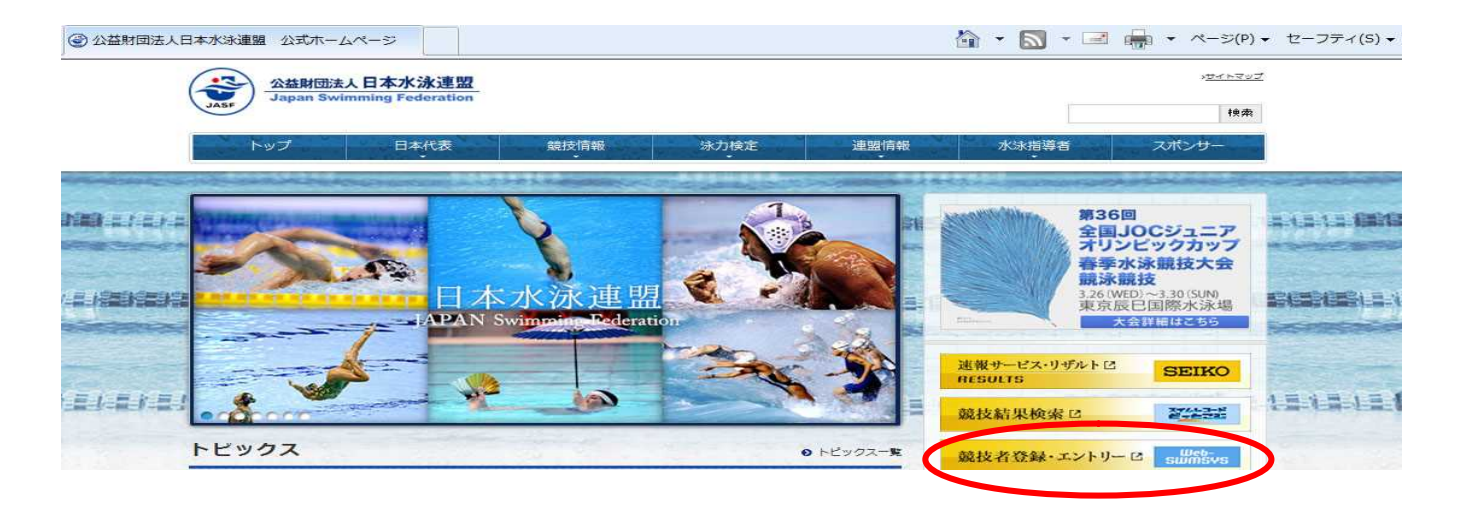

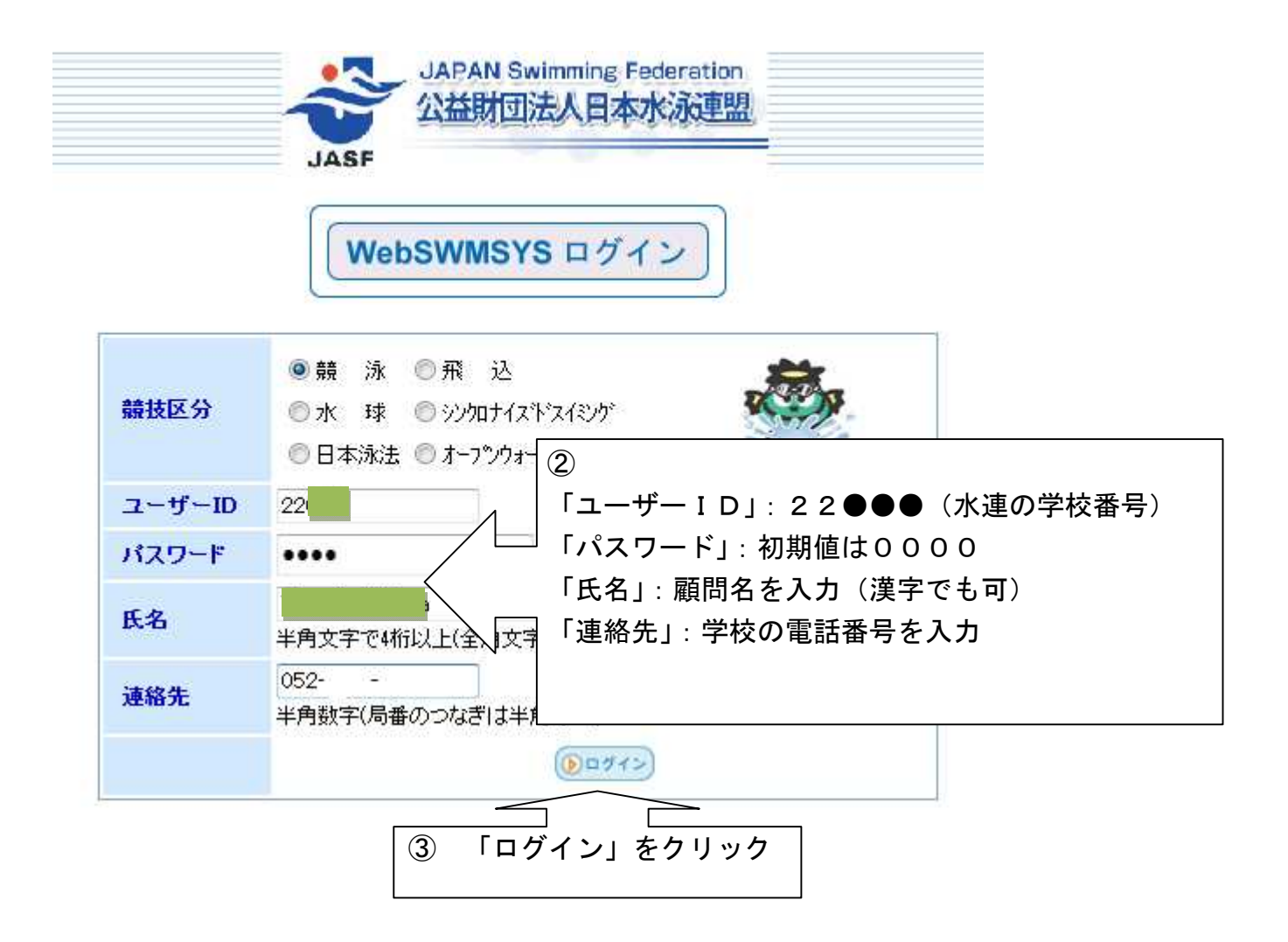

注)変更したパスワードを忘れた場合には、愛知水泳連盟に連絡してください。

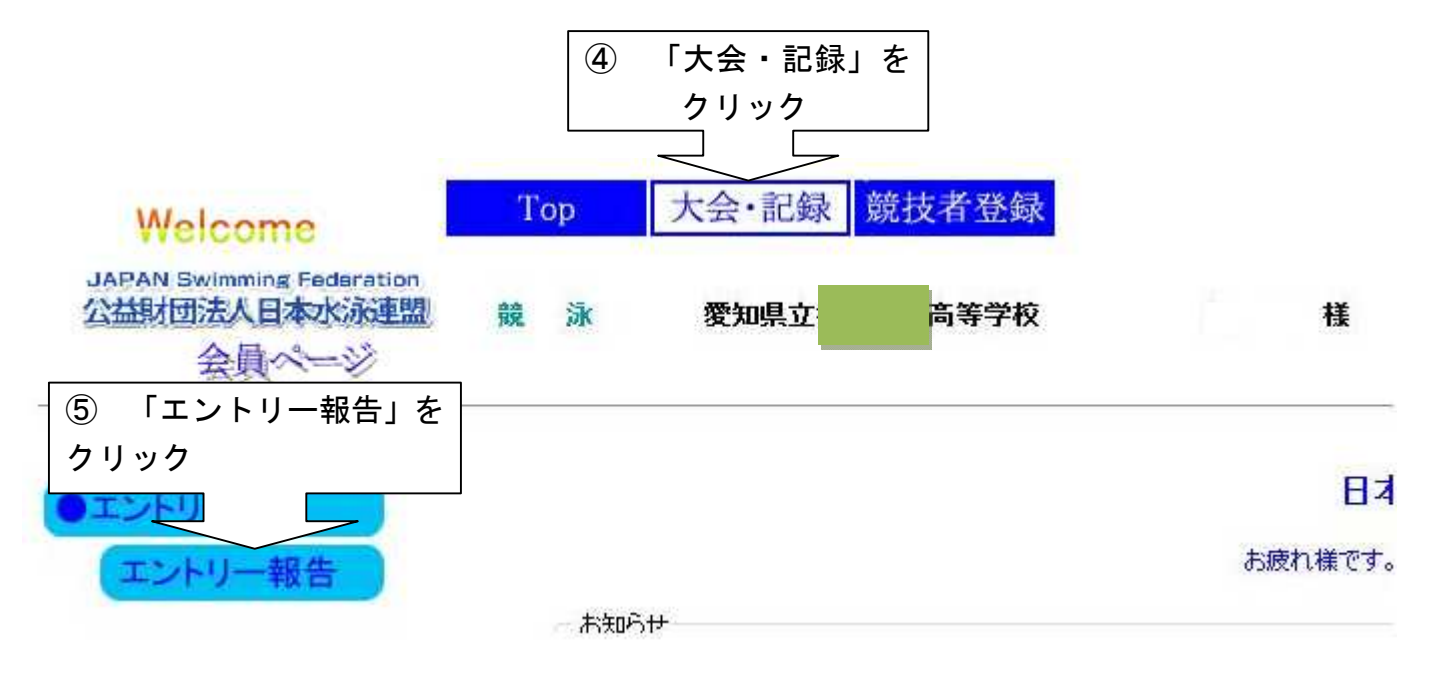

| エントリー エントリー報告                           |               |             |           |                  |                   |  |  |  |
|-----------------------------------------|---------------|-------------|-----------|------------------|-------------------|--|--|--|
| ●年度<br>2013 (半角数字のみ) 表示<br>             |               |             |           |                  | マニュアルの表示<br>(pdf) |  |  |  |
| 大会コード大会名                                | エントリー         | - M-        |           | 大会日              | 締切日               |  |  |  |
| 加盟団体の大会                                 |               |             |           |                  |                   |  |  |  |
| 2213902 (★愛知)ジャバンオーブン2013<br>(50m)      | <u>エントリー</u>  | <u> 90-</u> | <u>集計</u> | 5月24日(金)~26日(日)  | 2013/04/28        |  |  |  |
| 2213727 2013年度 JSCA三河地区春季               | エントリー         | <u> 96-</u> | <u>集計</u> | 5月26日(日)         | 2013/05/09        |  |  |  |
| 22 ⑥ 該当する大会名を確認し、                       | <u> エントリー</u> | <u> 96-</u> | <u>集計</u> | 2013/06/08 09,16 | 2013/05/28        |  |  |  |
|                                         | <u>ロントリー</u>  | <u>リレー</u>  | <u>集計</u> | 6月15日(土)         | 2013/06/04        |  |  |  |
| 2213728 二 <u>壬レ</u> -1 013泳力検定<br>名古屋大云 | <u>エントリー</u>  | <u> 90-</u> | <u>集計</u> | 6月15日(土)         | 2013/05/21        |  |  |  |
| 2213304 愛知県高等学校選手権水泳競技<br>大会            | <u>エントリー</u>  | <u> 96-</u> | <u>集計</u> | 6月29日(土)~30日(日)  | 2013/06/25        |  |  |  |

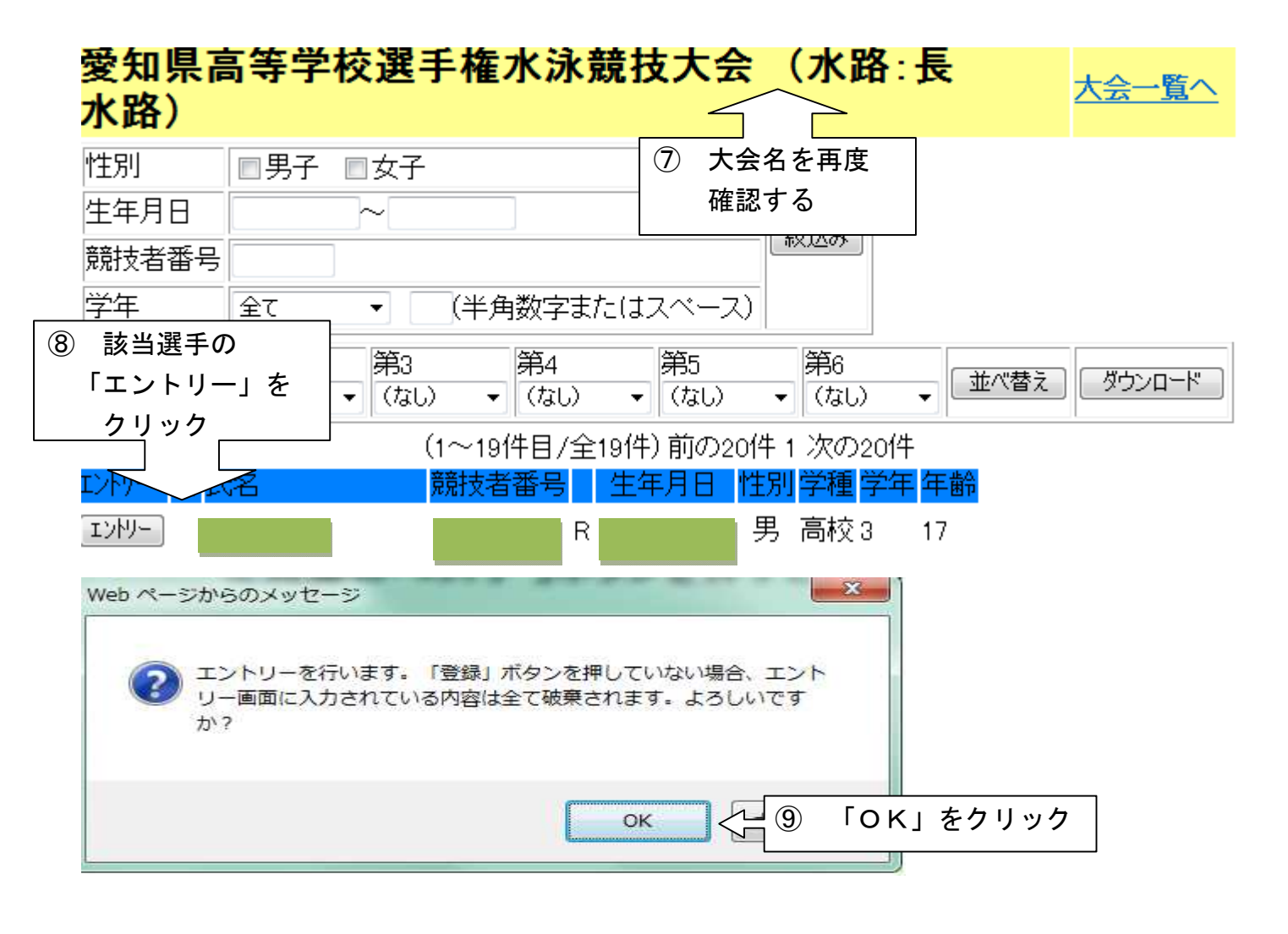

| 使用                                                              | 記録                                                                                                    |                                                                                                    |      |           |       |  |  |  |  |
|-----------------------------------------------------------------|----------------------------------------------------------------------------------------------------|----------------------------------------------------------------------------------------------------|------|-----------|-------|--|--|--|--|
| <ul> <li>エントリータイム</li> </ul>                                    | エントリータイム エンリータイム呼出 Webに保存されている選択したタイム (エントリータイム/長水路/短水路)を読み込んで、 下記エントリータイム欄に表示します。ただし、実施種目以外は表示されません。 |                                                                                                    |      |           |       |  |  |  |  |
| ◎ 長水路タイム<br>◎ 短水路タイム                                            |                                                                                                    | 下記エントリータイム欄に表示されているエントリータイムを選択したタイム(長水路/短水<br>路)に保存します。表示されていない種目/距離のタイムについては保存せず、Web上のタ<br>イムは保持されます。 |      |           |       |  |  |  |  |
| 競技者番号                                                           | 氏名                                                                                                    | 氏名カナ                                                                                                   | 生年月日 | <b>生別</b> |       |  |  |  |  |
| [                                                               |                                                                                                    |                                                                                                    | 月    | 弓         |       |  |  |  |  |
| 出場種目にチェックしエントリータイムを入力して下さい。<br>エントリーを取り消す場合はエントリー削除ボタンを押してください。 |                                                                                                    |                                                                                                    |      |           |       |  |  |  |  |
| ベストタイム取得日:一                                                     |                                                                                                    |                                                                                                    |      |           |       |  |  |  |  |
|                                                                 | 自由形                                                                                                   | 背泳ぎ                                                                                                    | 平泳ぎ  |           | パタフライ |  |  |  |  |
| 長水                                                              |                                                                                                    |                                                                                                    |      |           |       |  |  |  |  |

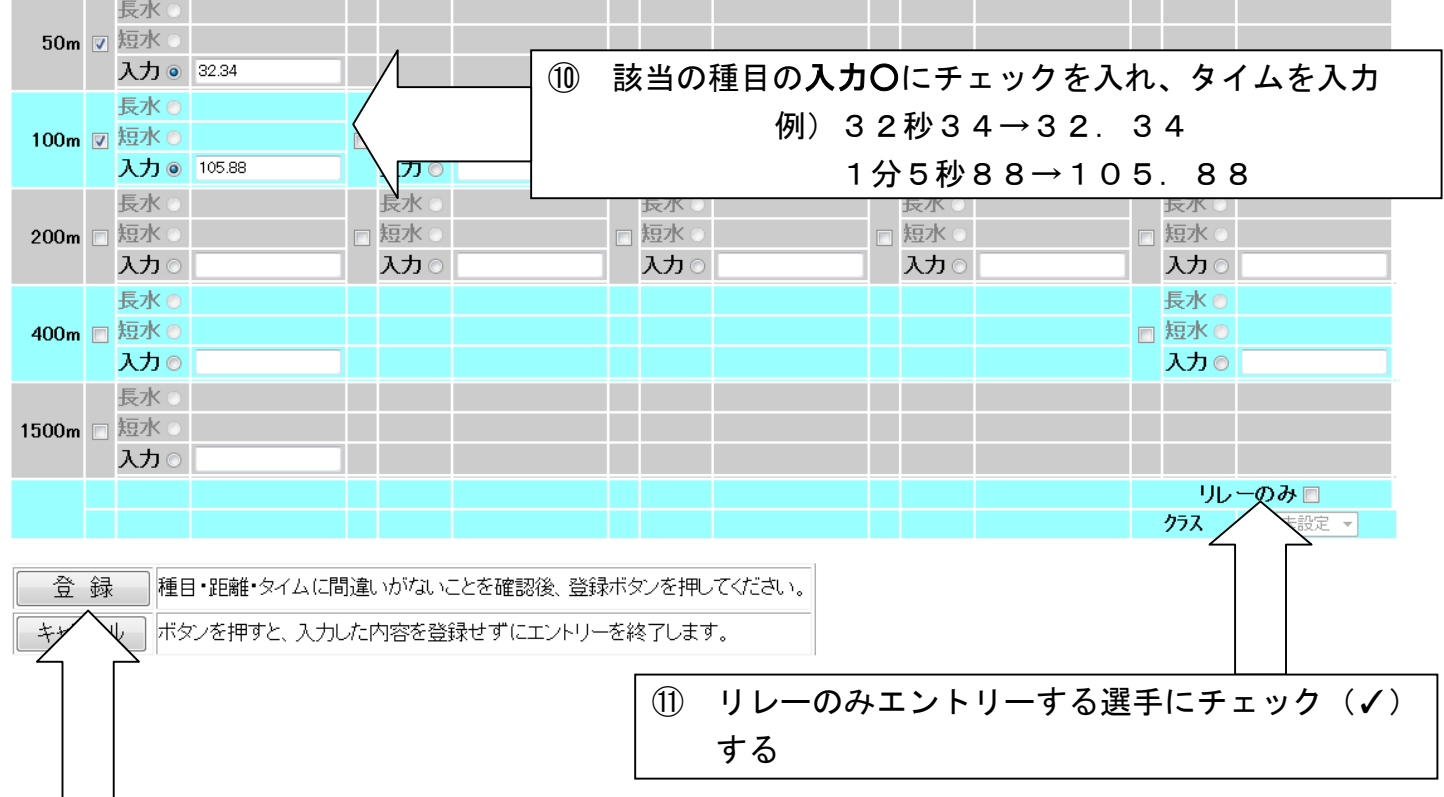

個人メドレー

#### ① エントリー終了後「登録」をクリックする

手順2 リレーにエントリーする 注)リレーにエントリーしない場合は、6ページの「手順3」に進む

### ①「大会・記録」→「エントリー報告」の順にクリックする

| エントリー エントリー報告                                          |                  |                     |             |                   |  |  |  |  |
|--------------------------------------------------------|------------------|---------------------|-------------|-------------------|--|--|--|--|
| ●年度 <sup>2013</sup> (半角数字のみ) 表示                        |                  |                     |             | マニュアルの表示<br>(pdf) |  |  |  |  |
| 大会コード大会名                                               | エントリー リレー        | ]会大                 | 3           | 締切日               |  |  |  |  |
| 加盟団体の大会                                                |                  |                     |             |                   |  |  |  |  |
| 2213902 (★愛知)ジャパンオーブン2013<br>(50m)                     | <u>エントリー リレー</u> | <u>集計</u> 5月24日(金)~ | ~26日(日)     | 2013/04/28        |  |  |  |  |
| 2213727 2013年度 J                                       | する大会の            | 「リレー」を              | <b>1</b> 3) | 2013/05/09        |  |  |  |  |
| 2213602 愛知県ジュニブ シー パーコー<br>技大会 クリック・                   | する               |                     | 09,16       | 2013/05/28        |  |  |  |  |
| 2213503 愛知県社会人 <del>」。2213503</del>                    | J .O             | <u></u>             | (土)         | 2013/06/04        |  |  |  |  |
| 2213728 <mark>二チレイチャレンジ2013泳力検定</mark><br><u>名古屋大会</u> |                  | 6月15日               | (±)         | 2013/05/21        |  |  |  |  |
| 2213304 <u>愛知県高等学校選手権水泳競技</u><br>大会                    | <u>エントリー リレー</u> | <u>集計</u> 6月29日(土)~ | ~30日(日)     | 2013/06/25        |  |  |  |  |

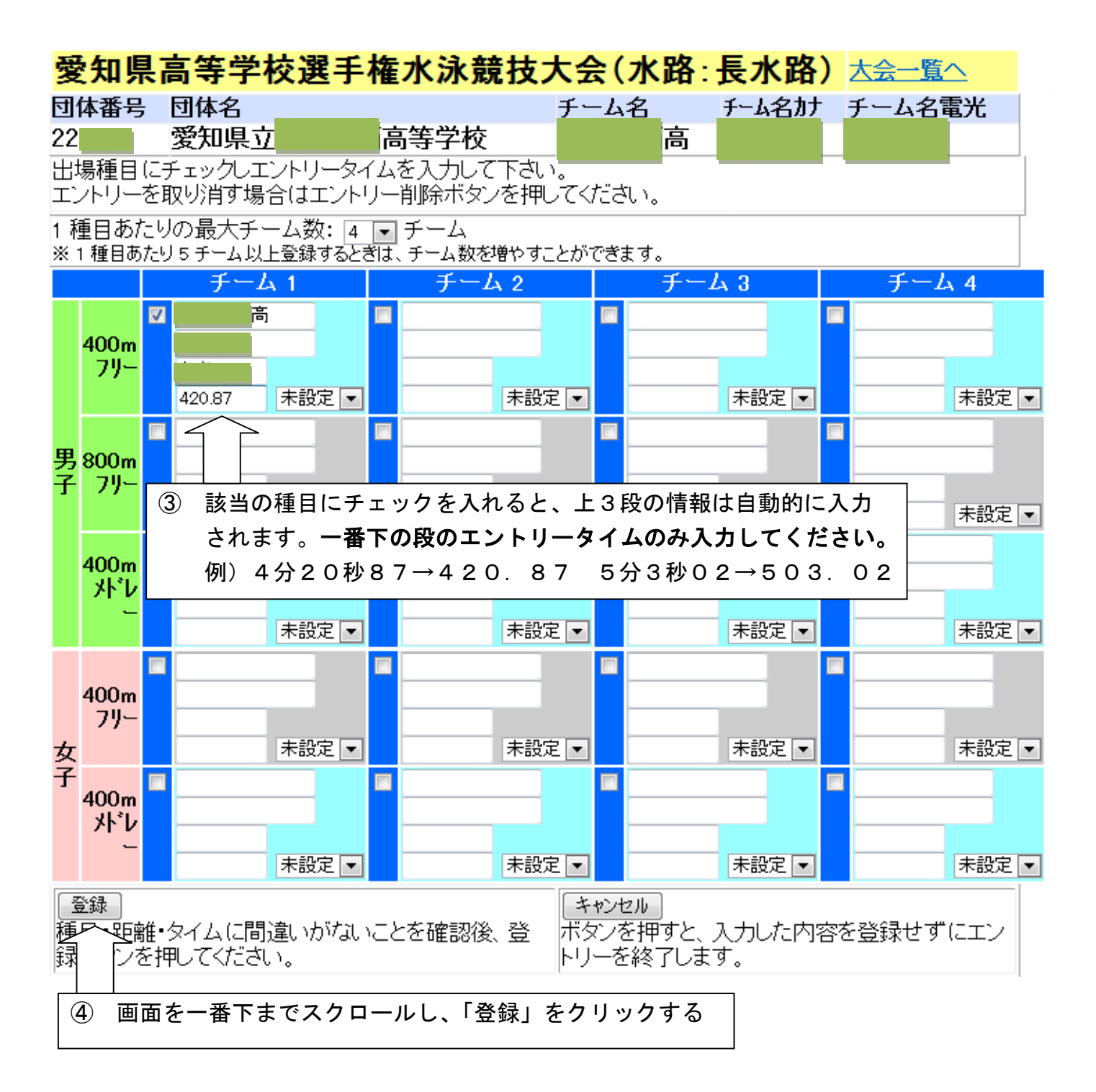

手順3 集計、申込用紙の作成・印刷

①「大会・記録」→「エントリー報告」の順にクリックする

エントリー エントリー報告

マニュアルの表示

●年度<sup>2013</sup> (半角数字のみ) 表示

| 大会コード   | 大会名                                      | エントリー          | ₩-         |           | 大会日                       |      | 締切日        |
|---------|------------------------------------------|----------------|------------|-----------|---------------------------|------|------------|
| 加盟団体の   | D大会                                      |                |            |           |                           |      |            |
| 2213902 | <u>(★愛知)ジャパンオープン2013</u><br>(50m)        | <u>エントリー !</u> | <u> </u>   | <u>集計</u> | 5月24日(金)~26日              | 3(日) | 2013/04/28 |
| 2213727 | 2013年度 JSCA三河地区春季<br>認定大会                |                | 当する        |           | - 日のロ(日)<br>の「集計」を「       |      | 2013/05/09 |
| 2213602 | 愛知県ジュニアオリンビック水泳競<br>技大会                  | クリック           | ョ,る<br>クする |           | ク「未町」 と<br><sup>09,</sup> | 16   | 2013/05/28 |
| 2213503 | 愛知県社会人水泳競技大会                             |                |            |           | ±)                        |      | 2013/06/04 |
| 2213728 | <u>ニチレイチャレンジ2013泳力検定</u><br><u>名古屋大会</u> | <u>エントリー</u>   | <u> </u>   |           | 6月15日(土)                  |      | 2013/05/21 |
| 2213304 | 愛知県高等学校選手権水泳競技<br>大会                     | <u>エントリー !</u> | <u> </u>   | <u>集計</u> | 6月29日(土)~30日              | 3(8) | 2013/06/25 |

| 大会名称  | 愛知県高等学校選手権水泳競技大会 |
|-------|------------------|
| 大会日時  | 6月29日(土)~30日(日)  |
| 開催地   | 日本ガイシアリーナ        |
| クラス設定 | なし               |
| 水路    | 長水路              |

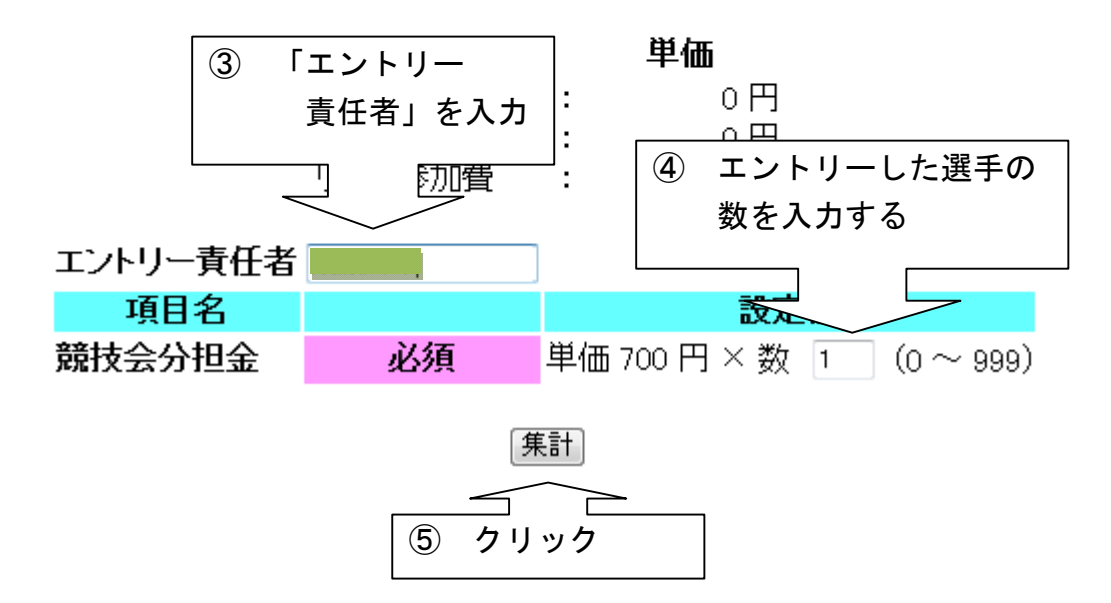

| 大会名称  | 愛知県高等学校選手権水泳競技大会 |
|-------|------------------|
| 大会日時  | 6月29日(土)~30日(日)  |
| 開催地   | 日本ガイシアリーナ        |
| クラス設定 | なし               |
| 水路    | 長水路              |

本大会の参加費は以下のようになっています。

|          |   | 単価 | 数   |   | 金額 |
|----------|---|----|-----|---|----|
| 団体参加費    | : | 0円 | × 1 | = | 0円 |
| 種目参加費    | : | 0円 | × 2 | = | 0円 |
| リレー参加費   | : | 0円 | × 1 | = | 0円 |
| エントリー費用合 | 計 |    |     |   | 0円 |
|          |   |    |     |   |    |

| エントリー責任者 |    | 葭原太郎         |   |      |
|----------|----|--------------|---|------|
| 項目名      |    | 設定値          |   | 結果   |
| 競技会分担金   | 必須 | 単価 700 円 × 数 | 1 | 700円 |
|          |    | 項目費合計        |   | 700円 |
|          |    | 合計金額         |   | 700円 |

| 個人種目エントリー人数 | 男子 | 1 | <del>女子</del> | 0 |                 |   | 合計 | 1 |
|-------------|----|---|---------------|---|-----------------|---|----|---|
| リレーエントリー数   | 男子 | 1 | 女子            | 0 | <mark>混合</mark> | 0 | 合計 | 1 |

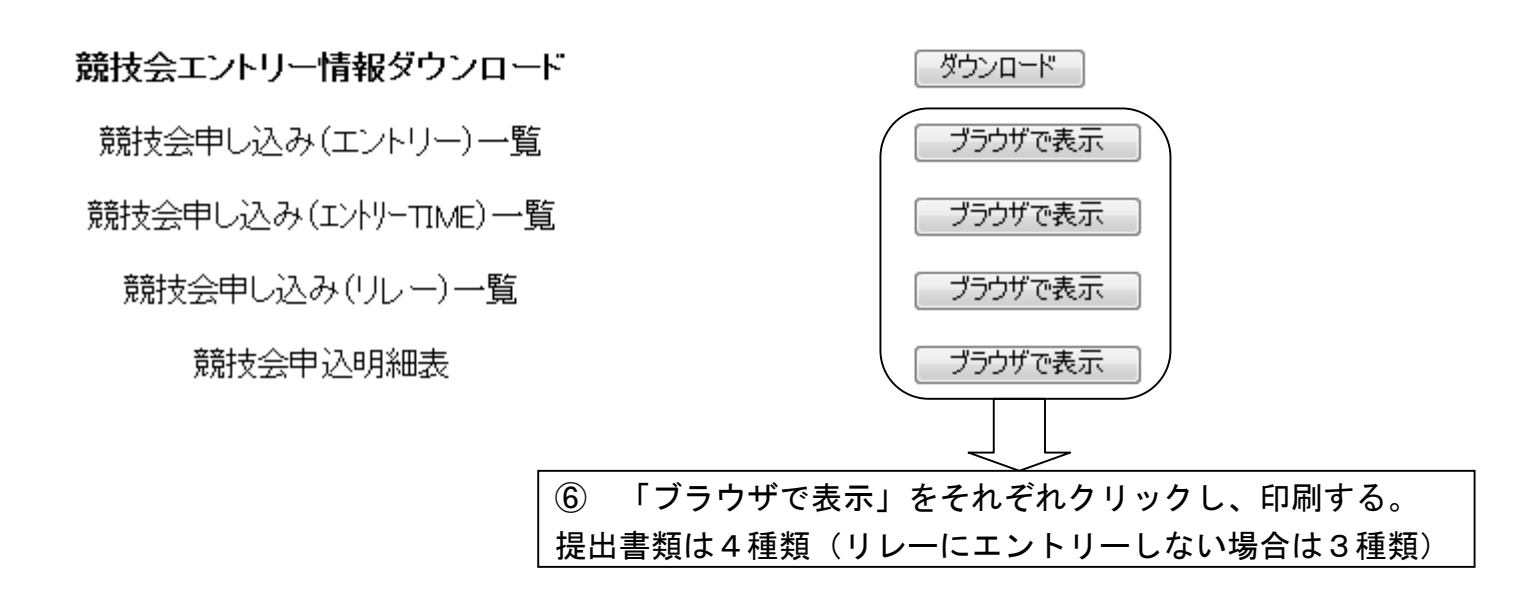

提出書類一覧(見本)

1 競技会申込明細表

6月29日(土)~30日(日) 開催

愛知県高等学校選手権水泳競技大会(2213304)

| 競技会申込明細表 |              |             |       |             |  |  |  |
|----------|--------------|-------------|-------|-------------|--|--|--|
|          | (団体情         | <b>禕</b> 服) |       |             |  |  |  |
| 登録団体名称   |              |             |       |             |  |  |  |
| 略名称      |              |             |       |             |  |  |  |
| 力ナ名称     |              |             |       |             |  |  |  |
| 所在地      |              |             |       |             |  |  |  |
| 電話番号     |              |             |       |             |  |  |  |
|          | (競技会)        | <b>唐報</b> ) |       |             |  |  |  |
| 大会名      | 愛知県高等学校選     | 手権水泳競       | 技大会   |             |  |  |  |
| 期日       | 6月29日(土)~30日 | (日)         |       |             |  |  |  |
| 会場       | 日本ガイシアリーナ    | F           |       |             |  |  |  |
| 大会コード    | 2213304      |             |       |             |  |  |  |
| 大会使用水路   | 長水路          |             |       |             |  |  |  |
| エントリー制限  |              |             |       |             |  |  |  |
| 団体申込費用   |              |             |       | 円           |  |  |  |
| 個人申込費用   |              |             |       | 円           |  |  |  |
| リレー申込費用  |              |             |       | 四           |  |  |  |
|          | (申込状         | [況]         |       |             |  |  |  |
| 申込者数     | 男子1名         | 女子0名        | 合計1名  |             |  |  |  |
| 個人種目数    | 男子2種目        | 女子0種目       | 合計2種目 |             |  |  |  |
| リレー種目数   | 男子1種目        | 女子0種目       | 混合0種目 | 合計1種目       |  |  |  |
|          | (申込金         | :額)         |       |             |  |  |  |
| 団体費用合計   |              |             |       | 四           |  |  |  |
| 個人種目合計   |              |             |       | 四           |  |  |  |
| リレー種目合計  |              |             |       | 四           |  |  |  |
| ○申込金額合計  |              |             |       | 四           |  |  |  |
|          | (項目費☆        | 金額)         |       |             |  |  |  |
| 競技会分担金   | 単価 700円×数 1  |             |       | 700円        |  |  |  |
| ○項目費金額合計 |              |             |       | <u>700円</u> |  |  |  |
| ◎総合計     |              |             |       | 700円        |  |  |  |

エントリー責任者:

|    | 登録団体名 代表: |                         |                      | 担当者                 |                      |   |
|----|-----------|-------------------------|----------------------|---------------------|----------------------|---|
| 愛知 | 県立<br>(22 | 高等学校<br>)               |                      | $\bigcirc$          |                      |   |
|    |           | 「代表者」<br>エントリー<br>(県大会は | 欄には職印<br>責任者の<br>不要) | 」<br>、「担当者<br>印鑑を押し | _<br>」欄には、<br>てください。 | ] |

# 2 競技会申し込み(エントリー)データー覧表

6月29日(土)~30日(日) 開催 愛知県高等学校選手権水泳競技大会(2213304)

| 加盟団体名 愛知水泳連盟<br>登録団体名 愛知県立:<br>参加人数 1人(男子:1人 女子:0人)<br>個人種目 2種目(男子:2種目 女子:0種目)                        | 競技会申し込み(エントリー)データー覧表    |                                       |                         |                               |  |  |  |  |
|----------------------------------------------------------------------------------------------------|-------------------------|---------------------------------------|-------------------------|-------------------------------|--|--|--|--|
| 登録団体名 愛知県立:<br>参加人数 1人(男子:1人女子:0人)<br>個人種目 2種目(男子:2種目女子:0種目)                                          | 加盟団体名 愛知水泳連盟            |                                       |                         |                               |  |  |  |  |
| 参加人数 1人(男子:1人女子:0人)<br>個人種目 2種目(男子:2種目女子:0種目)                                                         | 登録団体名 愛知県立:             |                                       |                         |                               |  |  |  |  |
| 個人種目 2種目(男子:2種目 女子:0種目)                                                                               | 参加人数 1人(男子:1人 女子:0人)    |                                       |                         |                               |  |  |  |  |
|                                                                                                    | 個人種目 2種目(男子:2種目 女子:0種目) |                                       |                         |                               |  |  |  |  |
| 自由形 背泳ぎ 平泳ぎ パタフライ 個人外心- リレーのみ                                                                         |                         | 自由形                                   | 背泳ぎ 平泳ぎ                 | バタフライ 個人メドレー リレーのみ            |  |  |  |  |
| SQ 登録番号 氏名 カナ 学種 学年 年齢 性別 50m 100m 200m 400m 800m 1500m 100m 200m 100m 200m 100m 200m 400m 参加 /ウラスコー1 | SQ 登録番号 氏名 カナ 学科        | 種 学年 年齢 性別 50m 100m 200m 400m 800m 15 | 00m 100m 200m 100m 200m | 100m 200m 200m 400m 参加 クラスコード |  |  |  |  |
| 高校 3 17 男子 1 1 1 1 1 1 1 1 1 1 1 1 1 1 1 1 1 1                                                        | 1 高林                    |                                       |                         |                               |  |  |  |  |

ÉDĘIJ

# 3 競技会申し込み(エントリーTIME)データー覧表

# 6月29日(土)~30日(日) 開催 愛知県高等学校選手権水泳競技大会(2213304)

| 競技会申し込み(エントリーTIME)データー覧表 |         |     |        |    |    |    |     |     |       |      |     |         |
|--------------------------|---------|-----|--------|----|----|----|-----|-----|-------|------|-----|---------|
| 加盟団体名                    | 愛知水泳連   | 盟   |        |    |    |    |     |     |       |      |     |         |
| 登録団体名                    | 愛知県立    |     | 高等学校(2 | 22 | )  |    |     |     |       |      |     |         |
| 参加人数 1                   | 人(男子:1) | 人女子 | :0人)   |    |    |    |     |     |       |      |     |         |
| 個人種目 2種目(男子:2種目 女子:0種目)  |         |     |        |    |    |    |     |     |       |      |     |         |
| SQ                       | 氏名      | 性別  | 生年月日   | 学種 | 学年 | 年齢 | 距離  | 種目  | TIME  | 距離   | 種目  | TIME    |
| 1                        |         | 男子  |        | 高校 | 3  | 17 | 50m | 自由形 | 32.34 | 100m | 自由形 | 1:05.88 |

エントリー責任者:

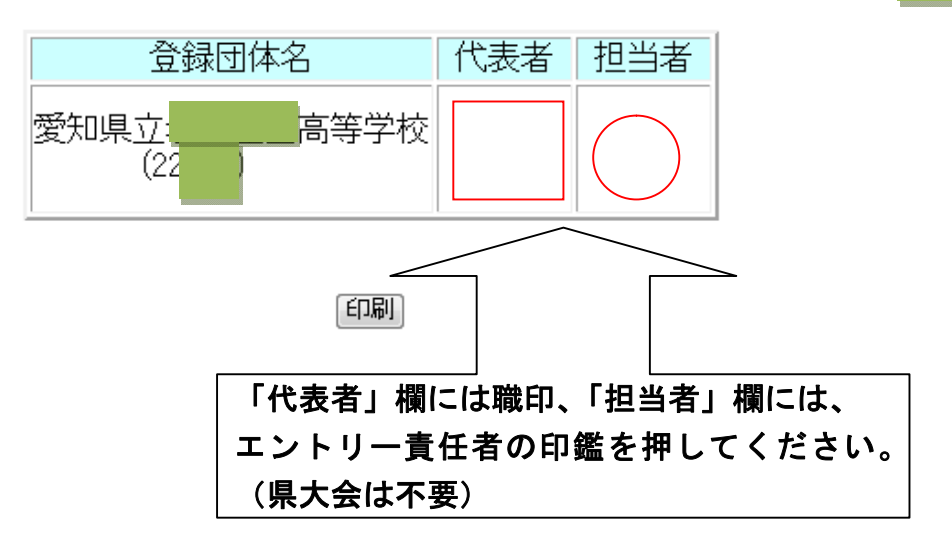

9

6月29日(土)~30日(日) 開催 愛知県高等学校選手権水泳競技大会(2213304)

| 競技会申し込み(リレー)データー覧表        |                          |    |  |  |  |  |  |  |  |
|---------------------------|--------------------------|----|--|--|--|--|--|--|--|
| 加盟団体名                     | 愛知水泳連盟                   |    |  |  |  |  |  |  |  |
| 登録団体名                     | 愛知県立<br>高等学校(22)         |    |  |  |  |  |  |  |  |
| チーム数 1チーム(男子:1 女子:0 混合:0) |                          |    |  |  |  |  |  |  |  |
| 大会コード=2213304             |                          |    |  |  |  |  |  |  |  |
| No                        | チーム名 チーム性別 種目 距離 クラス TIM | ΛE |  |  |  |  |  |  |  |
| 1                         | 高 男子 フリーリレー 400m 420;    | 87 |  |  |  |  |  |  |  |

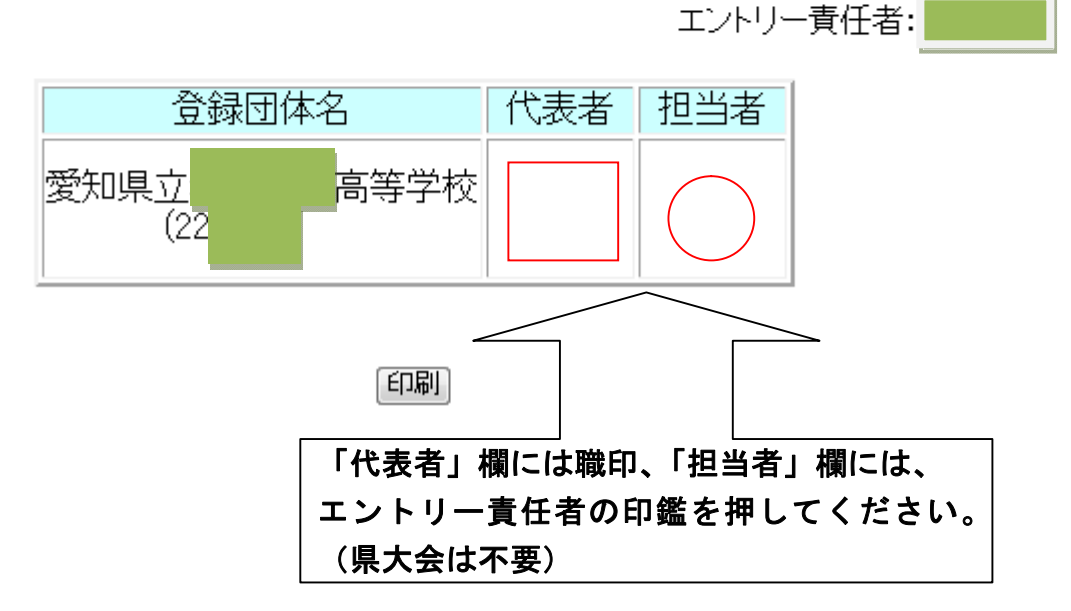